### Guía Rápida Web

# **()** intelisis

## Orden compra

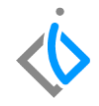

1

### Orden Compra

| Módulo:   | Compras      | Área: | Refacciones |
|-----------|--------------|-------|-------------|
| Concepto: | Orden Compra | Тіро: | Proceso     |

| Cliente:             | Consultor:     | Fecha de elaboración:         |
|----------------------|----------------|-------------------------------|
| Intelisis Solutions  | Marisol Zúñiga | 23 marzo 2020                 |
| Proyecto:            | Versión:       | Fecha de última modificación: |
| Guías Rápidas v.6000 | 6000           | 23 marzo 2020                 |

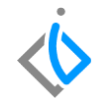

#### **INTRODUCCIÓN:**

Este proceso tiene como finalidad capturar un pedido a la planta y se puede replicar en el sistema y en el momento en que se haga la recepción de las piezas se pueda reflejar que efectivamente entraron las que se levantaron en la orden.

<u>Glosario</u>: Al final de esta Guía podrás consultar un Glosario de terminologías y procesos para tu mejor comprensión.

**FAQ:** consulte las preguntas frecuentes al final de este documento.

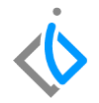

#### Descripción del proceso

Para realizar una Orden Compra se debe de ingresar a la siguiente ruta:

| ≡ ⇔́intelisis |   | Intelisis → Logística → Compras |
|---------------|---|---------------------------------|
| βusqueda      | ۹ |                                 |
| Logistica     | x |                                 |
| Inventarios   |   |                                 |
| Compras       | * |                                 |

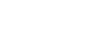

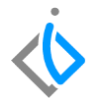

En el tablero de control de Compras se seleccione la opción de Nuevo.

| 💼 Tablero Control - Comp                                                              | oras                                                     |                                                                                  |                                    |                                                                                      |                                                                               |                                                                                                   |                                   |                              | $\bullet \bullet \bullet$ |
|---------------------------------------------------------------------------------------|----------------------------------------------------------|----------------------------------------------------------------------------------|------------------------------------|--------------------------------------------------------------------------------------|-------------------------------------------------------------------------------|---------------------------------------------------------------------------------------------------|-----------------------------------|------------------------------|---------------------------|
| Rescar:<br>Movimiento<br>Recepción Usados<br>Nota Crédito Refacc<br>Orden Compra M878 | Campo:<br>(Tobos) V<br>Proveedor<br>1050<br>1050<br>G001 | Movimiento:<br>(Todos)<br>Nombre<br>CALDERON SAL<br>JORGE MAAULEL<br>GENERAL MOT | Referencia<br>PRUEBA<br>Validacion | Estatus:<br>Pendientes<br>Fecha Emisión<br>14/Peb/2020<br>22/Ene/2020<br>07/Ene/2020 | Escha:<br>(Todo)<br>Pecha Reque<br>10[rne/2020<br>22/Erne/2020<br>10[Ene/2020 | Usuario:<br>(nis movimientos)<br>rida Importe Total<br>\$100,000.00<br>\$11,740.00<br>\$16,762.00 | Sucurs<br>✓ 0 • Ma<br>MRP Factory | al:<br>striz Fame Manančik 🗸 |                           |
| 3 movimientos en compras<br>Pesos Dolares                                             | Importe                                                  | : Total: 118,502                                                                 |                                    |                                                                                      |                                                                               |                                                                                                   |                                   |                              |                           |
| <u>ه م</u> م                                                                          |                                                          |                                                                                  |                                    |                                                                                      |                                                                               |                                                                                                   | <u>A</u> brir                     | Nuevo                        | Cancelar                  |

Coloque los siguientes datos en el encabezado del movimiento (Datos Generales):

- Movimiento: Orden Compra.
- UEN: "Proveedores Refacciones Planta"
- **Proveedor y agente:** El que corresponda a la compra.
- Condición de pago: Crédito, contado.
- Almacén: R (corresponde a Refacciones).
- Forma de adquisición: Planta Refacciones.

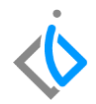

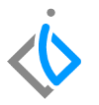

| ∃ ∲inteli                    | isis                       |                   |                  |                   | <b>ب</b> د |
|------------------------------|----------------------------|-------------------|------------------|-------------------|------------|
| 0 📬 🖬 🚔 🧔                    | 🖤 🚩 🕨 🗶 🖉 🎹 🛅              | = 🛯 🌾 🖉 💷         | i 🖄 0 🍫 🎦 🚺 🛛    | M K < P K         |            |
| Datos Generales Info         | rmación adicional          |                   |                  |                   |            |
| Movimiento:                  | Orden Compra 📃             | Proyecto:         | 105 Moneda:      | Pesos             | 1          |
| Eecha Emisión:               | 24/Mar/2020                | Fecha Proveedor:  | Fecha Reque      | rida: 24/Mar/2020 |            |
| Forma de Adquisicion:        | Planta Refacciones         | Agente:           | 195 Fecha Entreg | ja: 24/03/2020    |            |
| Proveedor:                   | 189                        | VILLAUTOS NAM, SA | DE CV            | v                 |            |
| Descuento Global:            | ~                          | Condición Pago:   | Vencimiento:     | 24/Mar/2020       |            |
| Referencia:                  |                            | Aļmacén:          | R Forma Envío:   |                   | v          |
|                              |                            |                   |                  |                   |            |
| Pedido Dealer:               | Estatus                    | Pedido:           | $\checkmark$     |                   |            |
| Cita/Orden:                  | ~                          | 🗸 Arribo:         | 24/03/2020       |                   |            |
| No de Liquidación:           |                            |                   |                  |                   |            |
| ✓ Movimiento <u>D</u> irecto | Destino Cancelar Pendiente |                   |                  |                   |            |
|                              |                            |                   |                  |                   |            |

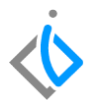

En la parte inferior de la pantalla se encuentra el "Detalle" del movimiento en el cual se ingresarán los Artículos de la Orden Compra posicionando el cursor en los tres puntos que aparecen en cada celda para obtener el catálogo de Refacciones dadas de alta en el sistema (si se conoce el código del artículo se puede ingresar manualmente)

| Descripción: |               | Tipo:          | Opción:                |               | Precio Lista: | Unidad ComprajProducción: |  |                 |               |
|--------------|---------------|----------------|------------------------|---------------|---------------|---------------------------|--|-----------------|---------------|
| Códgo        | Articulo<br>I | Cantidad Costo | Unitario Desc. Importe | Observaciones |               |                           |  | Fecha Requerida | Fecha Entrega |
| Sin Afectar  |               |                |                        |               |               |                           |  |                 |               |

## $\checkmark$

#### **Orden Compra**

Para buscar el Articulo deseado se ingresa al siguiente buscador y se teclea el Articulo terminando con un (\*) para disminuir la búsqueda.

| ∳ Seleccionar         ∮ Sylomación         ↓         ∫ Jodos los Artículos            697         CTOLINEC        bacar:          ↓         ↓                                                                                          | ICO, SADE C |
|----------------------------------------------------------------------------------------------------|-------------|
| ustar: \$Buación:<br>V Maa ∨ (Tabis) ∨<br>Clave Descripción<br>3 ∰ Cistopolías                                                                                                    |             |
| la Todos Descripción<br>⊛ ∰ Categorías                                                                                                    |             |
| Constantes Constantes Constantes Constantes Constantes Constantes Constantes Constantes Constantes Constantes Constantes Constantes Constantes Constantes Constantes Constantes Constantes Constantes Constantes Constantes Constantes |             |

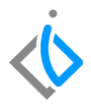

Para seleccionar los artículos deseados puede ser dando doble clic en cada artículo o tecleando en cada línea con la barra espaciadora para su selección y al finalizar dar clic en el botón seleccionar que se encuentra en la parte superior izquierda.

| Artículos             |        |                  |   |           |            |            |                   |                |    |          |   |
|-----------------------|--------|------------------|---|-----------|------------|------------|-------------------|----------------|----|----------|---|
| Seleccionar 🚯 Inform  | sción  |                  |   |           |            |            |                   |                |    |          |   |
| Buscar:               |        | Estatus:         |   | Stuación: |            |            |                   |                |    |          |   |
|                       | $\sim$ | Aka              | Y | (Todas)   |            | ~          |                   |                | Г  |          | _ |
| Contraction Todos     | ^      | Clave            |   | Det       | koripción  |            |                   | ^              | ~  | 00A1519C |   |
| E- 🔁 Categorías       |        | 003124           |   | AC        | UMULADO    | R. HI TEC  |                   | -              | ~  | 00AS18MX |   |
| Activo Fijo           |        | 003125           |   | BA        | TERIA HI-1 | TEC .      |                   |                | 1  | 00853008 |   |
| - Articulos Consumo   | ' II   | 003126           |   | BA        | TERIA LTH  |            |                   |                | L- |          |   |
| - Autos Nuevos        |        | 00888            |   | KIT       | BALATAS    | DTLN       |                   |                |    |          |   |
| - Conceptos Adicion   |        | 0089376470       |   | HS        | W PREMOU   | M CLASSIC  | (DESINFECTANTE US | 10 E           |    |          |   |
| Conceptos Notas       |        | 008956           |   | DŒ        | LECTRICO   | LIMP/CAN   | TACT              |                |    |          |   |
| - Equipo Opcional     |        | 00927            |   | 3G        | ). BALATA  | S TRAS. TA | MBOR              |                |    |          |   |
| - 🔁 Mano de Obra      |        | 00934            |   | KIT       | SEGUROS    | DE BALATA  | AS TRAS.          |                |    |          |   |
| - Ramas               |        | 00A1519C         |   | F1L       | TRO AIRE   | A1519C     |                   |                |    |          |   |
| Refactiones           |        | 00A518MX         |   | LD        | PIA PARA   | BRISAS     |                   |                |    |          |   |
| Service               |        | 00A519MX         |   | LD        | IPIA PARA  | BRISAS     |                   |                |    |          |   |
| E Guros               |        | 00AS21MX         |   | LD        | PIA PARA   | BRISAS     |                   |                |    |          |   |
| E - Familas           |        | 80062800         |   | BO        | EONA ING   |            |                   |                |    |          |   |
| 🕀 🦲 Líneas            |        | <b>OOFUELMAX</b> |   | AH        | ORRADOR    | DE COMBU   | STIBLE            |                |    |          |   |
| 🖲 🦲 Fabricantes       |        | 010354210        |   | AR        | NES        |            |                   |                |    |          |   |
| 🕅 🦳 RAMA VEHICULOS NU | ĘVΥ    |                  |   |           |            |            |                   | . <sup>*</sup> |    |          |   |
| <                     | 2      | <                |   |           |            |            |                   | 2              |    |          |   |

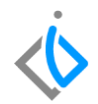

Coloque la cantidad deseada para la Orden de Compra en la columna de Cantidad.

| Descripción:<br>FILTRO AIRE AS | I519C                                        | Tipo<br>Nor             | n Opción<br>Trai                                   | c.                                             |               | Precio Lista:<br>\$97.27 | Unidad ComprajProducción:<br>pza |                                                                                                    |   |
|--------------------------------|----------------------------------------------|-------------------------|----------------------------------------------------|------------------------------------------------|---------------|--------------------------|----------------------------------|----------------------------------------------------------------------------------------------------|---|
| Códgo                          | Articulo<br>00A1519C<br>00A518MX<br>00B53008 | Cantidad<br>1<br>1<br>1 | osto Unitario D<br>\$104.19<br>\$28.11<br>\$555.75 | sc. Importe<br>\$104.19<br>\$28.11<br>\$555.75 | Observaciones |                          |                                  | Fecha Requerida Fecha Entrega<br>24/Mar/2020 24/Mar/2020<br>24/Mar/2020 24/Mar/2020<br>24/Mar/2020 24/Mar/2020 | Î |
| Sin Afectar                    |                                              |                         |                                                    |                                                |               |                          |                                  |                                                                                                    |   |

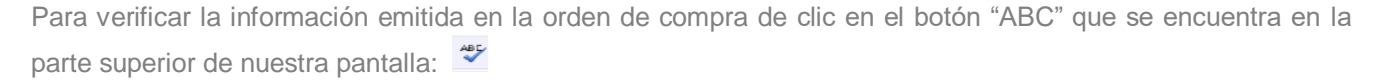

Una vez verificando la información y que esta sea correcta de clic en el botón de Afectar para concluir nuestro movimiento generando un número consecutivo de orden y cambiando el estatus a Pendiente.

| $\equiv$ $\dot{\otimes}$ intelisis                                                           | <b>ප</b> එ                |
|----------------------------------------------------------------------------------------------|---------------------------|
|                                                                                              |                           |
| Datos Generales Información adicional                                                        |                           |
| Movimiento: Masse Masse Proyecto: 📷 🗰 Moneda: 💌 1                                            |                           |
| Eecha Emission: E7/Abs/2020 Fecha Proveedor: Fecha Requerida: 27/Abr/2020                    |                           |
| Forma de Adquisicion: 🔽 Agente: 🔝 Agente: 🔝 Forha Entrega: 27/Abr/2020                       |                           |
| Proveedor: 122 MICHOACAN MOTORS, SA DE CV                                                    |                           |
| Descuento Global: Condición Pago: Vencimiento: 27/Abr/2020                                   |                           |
| Referencia: Almacén: 2                                                                       |                           |
|                                                                                              |                           |
| Pedido Dealer:                                                                               |                           |
| Ota/Orden: Arrbo: 27/04/2020                                                                 |                           |
| No de Liquidación:                                                                           |                           |
| V Movimento Directo Degino Cancelar Pendiente                                                |                           |
| Descripción: Tpo: Opcón: Precio Lata: Unidad Compra/Producción:<br>BATERIA HI-TEC Normal pza |                           |
| Códego Artículo Cantidad Costo Unitario Desc. Importe Observaciones                          | Fecha Requerida Fecha E 🔿 |
| 003125 1 \$1,724.14 \$1,724.14                                                               | 27/Abr/2020 27/Abr/       |
|                                                                                              | >                         |
| rendiente                                                                                    |                           |

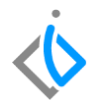

## $\langle b \rangle$

#### **Orden Compra**

### Glosario de terminologías y procesos

UEN: Unidad Estratégica del Negocio.

**Orden de Compra:** es un documento generado por un comprador de una empresa que autoriza una transacción de compra.

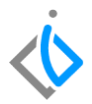

## \land intelisis

Gracias por consultar nuestras Guías Rápidas Web

Es un gusto poder ayudarte.

Equipo de Consultoría Intelisis Solutions dmsautos@intelisis.com Tel. (443) 333 2537